# 系電網路印表機安裝方法

目前教研館 109-A 室(系電)裝有三台雷射網路印表機(雙面列印)

黑白印表機 HP LaserJet P4515n 二台 [IP:192.168.0.13(走道)、192.168.0.14(靠門)]

彩色印表機 HP ColorLaserJet CP2025 一台[IP:192.168.0.16]

網路印表機安裝步驟

1. 選取" IBdlink" 無線網路,密碼為" 0123456789"

2. XP 作業系統請下載驅動程式(win 7 作業系統會自動搜尋)

2.1 至 http://www.hp.com.tw 搜尋該印表機型號(LaserJet P4515n、Color LaserJet CP2025dn)

2.2 選擇自己目前用的作業系統(以下以 XP 作業系統、HP4350 印表機為例)

| 選擇語言亚重新登埋可支援作業 <i>系統</i> 省車:                             |  |
|----------------------------------------------------------|--|
| 中文(繁體) 👱 🔤                                               |  |
| 作業系统於中文(繁體)                                              |  |
| Mac OS 9                                                 |  |
| Mac DS X                                                 |  |
| Mac OS X 10.6                                            |  |
| Microsoft Windows 2000                                   |  |
| Microsoft Windows 7 (32-bit)                             |  |
| Microsoft Windows 7 (64-bit)                             |  |
| Microsoft Windows 98                                     |  |
| MICIOSON WINDOWS ME                                      |  |
| Microsoft Windows N1 4.0                                 |  |
| Microsoft Windows Server 2003                            |  |
| Microsoft Windows Server 2003 64-Bit Edition             |  |
| Microsoft Windows Server 2008 v84                        |  |
| Microsoft Windows Server 2008 X04                        |  |
| Microsoft Windows Vista                                  |  |
| Microsoft Windows VP                                     |  |
| Microsoft Windows (P.64-Bit Edition)                     |  |
| Microsoft Windows XP x64                                 |  |
| Unix                                                     |  |
| Croce operating system (PIOS Elimware Disonactice, etc.) |  |

## 2.3 下載檔案

#### 下载

| 驅動程式                                         |                                    |              |      |  |  |  |  |  |
|----------------------------------------------|------------------------------------|--------------|------|--|--|--|--|--|
| <b>査品描述</b>                                  | 現行版本                               | 尺寸 (MB) 先前版本 |      |  |  |  |  |  |
| HP LaserJet 4240/4250/4350 PCL 6 Driver      | 61.074.561.43<br>9 <u>五</u> 月 2008 | 13.5         | 下載 » |  |  |  |  |  |
| HP LaserJet 4240/4250/4350mfp PCL 5 Driver   | 61.074.561.43<br>9 五月 2008         | 13.3         | 下载»  |  |  |  |  |  |
| HP LaserJet 4240/4250/4350 PostScript Driver | 61.074.561.43<br>9 三月 2008         | 14.1         | 下載»  |  |  |  |  |  |

2.4 解壓縮檔案並記住解壓縮後的資料夾路徑,本例檔案下載後資料夾預設路徑為C:\ HP LJ4200-4300 Series PCL6 Driver

### 3. 安裝印表機

3.1 點選"開始"→"設定"→"印表機和傳真"→"新增印表機"→下一步

| E IED SCHERKERSTER             |   | 1223                                                                                                    |                        |                                              |       | - 53 4 |
|--------------------------------|---|----------------------------------------------------------------------------------------------------|------------------------|----------------------------------------------|-------|--------|
| DARIE<br>DI ENDAR<br>DI BIRA   | ۲ | 6.55 -<br>Adobe FDF<br>MP Color Lanchet CP2200 Ennist PCL 6<br>"HP Lanchet 1100 (ME)<br>HP Lanchet 4350 PCL 5 (Office)<br>HP Lanchet 4350 PCL 5                                         | 文件<br>0<br>0<br>0<br>0 | 8135<br>8438<br>8438<br>8438<br>8438<br>8438 | ILLAN |        |
| a bar<br>a statistic formation |   | IIP Learchet 74515(258)<br>HE Learchet 74515(258)<br>IIP Officeret 7400 entire<br>HP Officeret 7400 entire fax<br>IIP Unevent Providing FCL 6<br>Microsoft Office Document Tange Writer | 000000                 | 取減<br>取減<br>減線<br>取減<br>取減<br>取減             |       |        |
|                                | ۲ | Marcosoft XFD Document Writer<br>Daugit 6                                                                                                    | 0                      | Stak<br>Stak                                 |       |        |
| 17.00127.14                    |   |                                                                                                    |                        |                                              |       |        |

3.1 選擇"連接到這台電腦的本機印表機"(取消"自動偵測"選項)→下一步

| * | ·機或利約印表機<br>精靈需要知道要說定哪一種印表機。                                         | Ð  |
|---|----------------------------------------------------------------------|----|
|   | asgia: 建建物 医中间的 的 表情的 医道。                                            |    |
|   | <ul> <li>● 連接到這台電腦的本機印表接近)</li> <li>□ 自動信測並支援税的確局即用印表機(Δ)</li> </ul> |    |
|   | ○ 網路中委保充加受到其他電腦的中委保(型)                                               |    |
|   | 如果要說定未連接到例即问服器的網路印表機,<br>請使用 [本機印表被] 谨酒。                             |    |
|   | [<上一冊(R)] [王一冊(R)] [ BT                                              | 18 |

3.2(首次安裝者)選取"建立新的連接埠"→連接埠類型選"Standard TCP/IP Port"→下一步

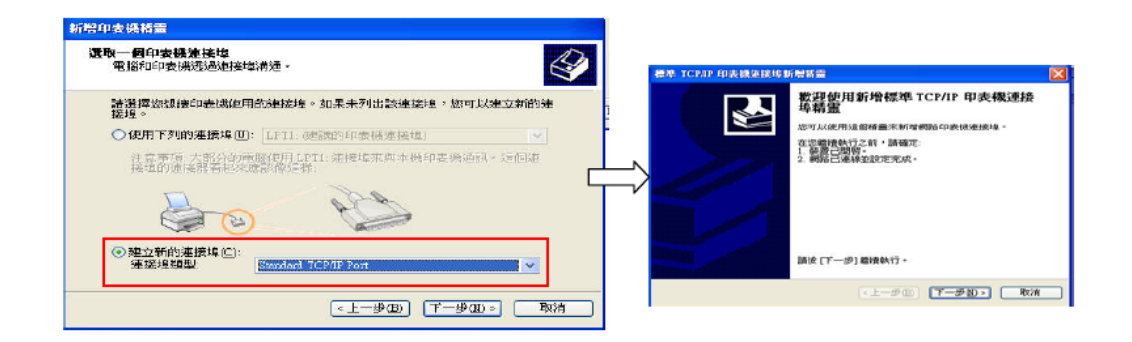

3.3 在"印表機名稱或 IP 位址(A)" 輸入"192.168.0.\_\_" → 下一步 → 完成
※走道印表機 192.168.0.13.0.13 ※門印表機 192.168.0.14 ※彩色印表機 192.168.0.16

| 34 | TCP/IP 印表機連接均衡算               | N =            |        |                 |                |                                 |
|----|-------------------------------|----------------|--------|-----------------|----------------|---------------------------------|
| 3  | 新 <b>增速接埠</b><br>您要爲那個裝置加上一個連 | 按坦?            | 2      | 標準 ICPAP 印表摄法接线 | 新岩城畫           |                                 |
|    | 請輸入印表機名稱或 IP 位均               | 上,及使用的装置連接埠名稱。 |        |                 | 完成新增量          | 會標準 TCP/IP 印表機運                 |
|    | 印表读名稿或 IP 位址(A)               |                |        |                 | 如汪择了合:         | 有以下特性的建辊埋。                      |
|    | 連接埋名稱(四):                     |                |        |                 | SNMP:<br>通訊協定: | 是<br>RAW, 連接埠 9100              |
|    |                               |                |        |                 | 転置:<br>連接均名類   | 192.168.0.11<br>IP 192.168.0.11 |
|    |                               |                |        |                 | 介面卡類型          | Eewlett Packard Jet Direct      |
|    |                               |                |        |                 | 話技 (完成)        | 來完成精靈。                          |
|    |                               | 《上一步图》 下一步图:   | · HU/H |                 |                | <上一步(型) (二光庆)                   |

3.4 安裝驅動程式:選擇"從磁片安裝"→ 點選"瀏覽",選擇存放驅動程式的位置

| 新碧印表摄扬雷                     |                                             |                                                                            |          | 從磁片支               | 凄                        |                            |                   |                                       | ×       |       |        |
|-----------------------------|---------------------------------------------|----------------------------------------------------------------------------|----------|--------------------|--------------------------|----------------------------|-------------------|---------------------------------------|---------|-------|--------|
| 安装印表摄教器。<br>影響商及基號判》        | e <b>r</b> ien                              | 1966年2月1日 ·                                                                | H        | 詰插入製造廠器<br>押正確的磁碟。 | 的安装联片                    | • 然後確定;                    | 生下面選(             | 確定                                    |         |       |        |
| → 通道取炊印制<br>至41.40来望<br>軟量- | 新的製造<br>的印表版                                | (四及場到。四果然的印象網接供了安裝組片。)對後(於祖片<br>為不在信葉中,請參考他的印象機文件,會跨相容的印象機                 |          |                    |                          |                            |                   |                                       | Politi  |       |        |
| 製造商<br>Foiteo<br>GCC        |                                             | ED#Et#                                                                     |          |                    | 製造廠商檔案M<br>CAHP LJ4200-4 | 7製來源(C):<br>300 Series PCI | lő Driver         | ~ (                                   | 浪覽(B)   |       |        |
| Oemerik<br>Georetiner<br>HP |                                             | HP Laserlet 4250 FCL 6<br>HP Laserlet 4350 FCL 6<br>HP Laserlet 4240 FCL 6 | <u> </u> |                    |                          | WIND                       | 🔁 HP L.14200      | -4300 Secret PCL6 Da                  | int 💌 O | ð 🕫 🖬 | 28     |
| 局→ 開動程式已数位置<br>告訴該將計使運動     | 2 ·<br>11 · · · · · · · · · · · · · · · · · | (WindowsUpdam(W)) (紀紀片安護田).<br>計算業業                                        |          |                    |                          | 和教育的文件                     | (i) have a school |                                       |         |       |        |
|                             |                                             | 《上一步四》【十一步四》》 取消                                                           | 1        |                    |                          | Alle                       |                   |                                       |         |       |        |
|                             |                                             |                                                                            |          |                    |                          | 2007.04                    |                   |                                       |         |       |        |
|                             |                                             |                                                                            |          |                    |                          | nervan                     |                   |                                       |         |       |        |
|                             |                                             |                                                                            |          |                    |                          | 朝后上的污库                     | <b>信名①</b> :      | hpc4x50c                              |         | v     | 「間帯(1) |
|                             |                                             |                                                                            |          |                    |                          |                            | 相宋明如(①)           | · · · · · · · · · · · · · · · · · · · |         |       | 取消     |

## 3.5 選擇印表機型號 → 下一步 → 下一步 → 下一步

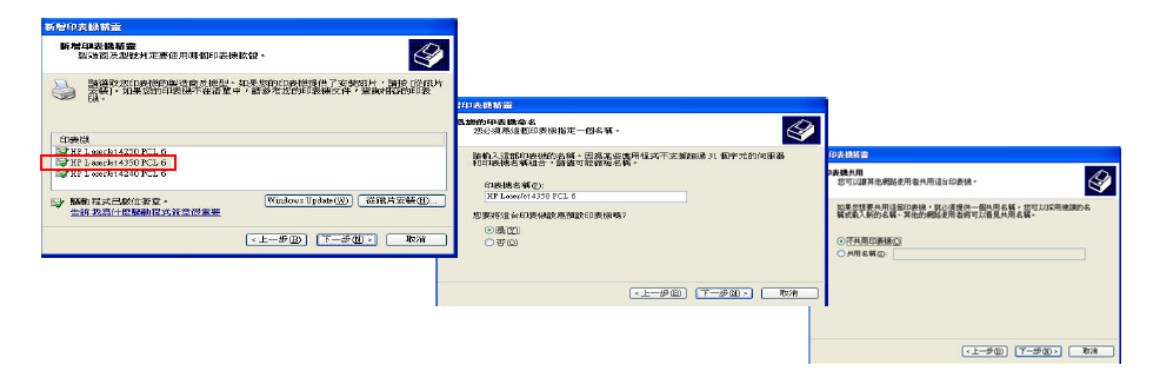

3.6 可列印測試頁測試網路印表機是否安裝成功,最後大功告成!!

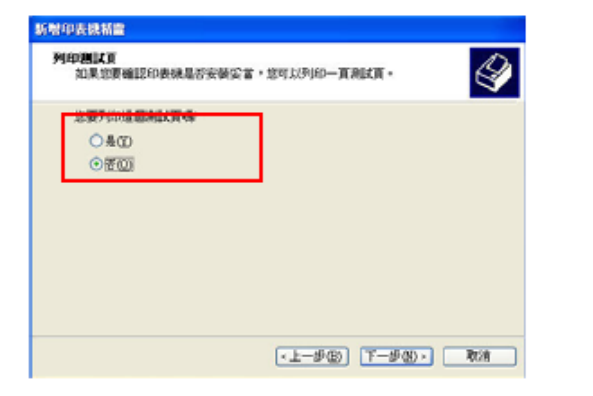

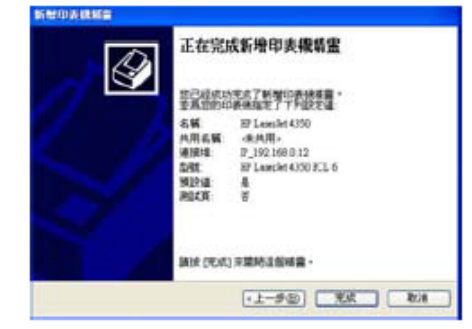